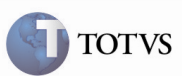

## Integração com o SIGAMNT nas Rotinas de Paradas, Ordens e Solicitações de Serviço

| Produto         | : | Microsiga Protheus Chão de Fábrica 11 | Chamado           | : | D118MAN05    |
|-----------------|---|---------------------------------------|-------------------|---|--------------|
| Data da criação | : | 30/05/2012                            | Data da revisão   | : | 11/06/12     |
| País(es)        | : | Todos                                 | Banco(s) de Dados | : | Oracle e SQL |

## Importante

Implementada a integração do SIGASFC com o SIGAMNT nas rotinas de Paradas, Ordens e Solicitações de Serviço, permitindo relacionar paradas reais com solicitações de serviço e criar paradas programadas baseadas nas ordens geradas.

### Procedimento para Implementação

O sistema é atualizado logo depois da aplicação do pacote de atualizações (Patch) deste chamado.

Caso o SIGAMNT, seja instalado depois, numa base que já possua SIGASFC, se existir relacionamento de RecursoXMáquina, e este recurso for do tipo equipamento, este relacionamento será perdido durante a ativação da integração.

# Importante

Antes de executar o compatibilizador \_ UPSFCMNT é imprescindível:

- a) Realizar o *backup* da base de dados do produto que será executado o compatibilizador (diretório "\PROTHEUS11\_DATA\DATA") e dos dicionários de dados "SXs" (diretório "\PROTHEUS11\_DATA\ SYSTEM").
- b) Os diretórios acima mencionados correspondem à instalação padrão do Protheus, portanto, devem ser alterados conforme o produto instalado na empresa.
- c) Essa rotina deve ser executada em modo exclusivo, ou seja, nenhum usuário deve estar utilizando o sistema.
- d) Se os dicionários de dados possuírem índices personalizados (criados pelo usuário), antes de executar o compatibilizador, certifique-se de que estão identificados pelo *nickname*. Caso o compatibilizador necessite criar índices, irá adicioná-los a partir da ordem original instalada pelo Protheus, o que poderá sobrescrever índices personalizados, caso não estejam identificados pelo *nickname*.
- e) O compatibilizador deve ser executado com a Integridade Referencial desativada\*.

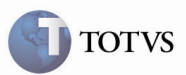

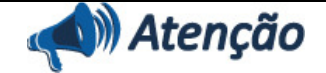

O procedimento a seguir deve ser realizado por um profissional qualificado como Administrador de Banco de Dados (DBA) ou equivalente!

<u>A ativação indevida da Integridade Referencial pode alterar drasticamente o relacionamento entre tabelas no</u> banco de dados. Portanto, antes de utilizá-la, observe atentamente os procedimentos a seguir:

i. No Configurador (SIGACFG), veja se a empresa utiliza Integridade Referencial, selecionando a opção Integridade/Verificação (APCFG60A).

ii. Se **não há** Integridade Referencial **ativa**, são relacionadas em uma nova janela todas as empresas e filiais cadastradas para o sistema e nenhuma delas estará selecionada. Neste caso, **E SOMENTE NESTE, não é necessário** qualquer outro procedimento de **ativação ou desativação** de integridade, basta finalizar a verificação e aplicar normalmente o compatibilizador, conforme instruções.

iii. <u>Se</u> há Integridade Referencial ativa em todas as empresas e filiais, é exibida uma mensagem na janela Verificação de relacionamento entre tabelas. Confirme a mensagem para que a verificação seja concluída, <u>ou</u>:

iv. <u>Se</u> há Integridade Referencial ativa em uma ou mais empresas, que não na sua totalidade, são relacionadas em uma nova janela todas as empresas e filiais cadastradas para o sistema e, somente, a(s) que possui(em) integridade está(arão) selecionada(s). Anote qual(is) empresa(s) e/ou filial(is) possui(em) a integridade ativada e reserve esta anotação para posterior consulta na reativação (ou ainda, contate nosso *Help Desk Framework* para informações quanto a um arquivo que contém essa informação).

v. Nestes casos descritos nos itens "iii" ou "iv", E SOMENTE NESTES CASOS, é necessário desativar tal integridade, selecionando a opção Integridade/ Desativar (APCFG60D).

Quando desativada a Integridade Referencial, execute o compatibilizador, conforme instruções.

vii. Aplicado o compatibilizador, a Integridade Referencial deve ser reativada, **SE E SOMENTE SE tiver sido** desativada, por meio da opção Integridade/Ativar (APCFG60). Para isso, tenha em mãos as informações da(s) empresa(s) e/ou filial(is) que possuía(m) ativação da integridade, selecione-a(s) novamente e confirme a ativação.

#### Contate o Help Desk Framework EM CASO DE DÚVIDAS!

1. Em Microsiga Protheus TOTVS Smart Client (se versão 10) ou ByYou Smart Client (se versão 11), digite \_UPSFCMNT no campo Programa Inicial.

## Importante

vi.

Para a correta atualização do dicionário de dados, certifique-se que a data do compatibilizador seja igual ou superior a 31/05/2012.

2. Clique em OK para continuar.

3. Depois da confirmação será exibida uma tela para a seleção da empresa em que o dicionário de dados será modificado ou é apresentada a janela para seleção do compatibilizador. Selecione o programa \_UPSFCMNT().

4. Ao confirmar, será exibida uma mensagem de advertência sobre o *backup* e a necessidade de sua execução em **modo** exclusivo.

5. Clique em "Sim" para iniciar o processamento. O primeiro passo da execução é a preparação dos arquivos. É apresentada uma mensagem explicativa na tela.

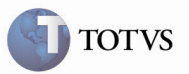

6. Em seguida, será exibida a janela **Atualização concluída** com o histórico (log) de todas as atualizações processadas. Nesse log de atualização, são apresentados somente os campos atualizados pelo programa. O compatibilizador cria os campos que ainda não existem no dicionário de dados.

- 7. Clique em Gravar para salvar o histórico (log) apresentado.
- 8. Clique em **OK** para encerrar o processamento.
- 1. Criação ou Alteração no arquivo SX3 Campos:
  - Tabela CZ2 Parada Programada:

| Campo         | _TPSTSP                                                             | _NRSQSP                                   | _NRORMN |
|---------------|---------------------------------------------------------------------|-------------------------------------------|---------|
| Тіро          | C                                                                   |                                           | С       |
| Tamanho       | 1                                                                   |                                           | 20      |
| Decimal       | 0                                                                   |                                           | 0       |
| Descrição     | Tipo Estado Parada                                                  |                                           |         |
| Título        | Estado                                                              |                                           |         |
| Picture       | @!                                                                  |                                           | @!      |
| Help de Campo | Tipo Estado Parada<br>(1-Pendente, 2-<br>Aprovada, 3-<br>Rejeitada) |                                           |         |
| Obrigatório   | Sim                                                                 |                                           |         |
| Usado         | Sim                                                                 |                                           |         |
| Browse        | Sim                                                                 |                                           |         |
| Lista Opções  | 1 – Pendente; 2 –<br>Aprovada; 3 -<br>Rejeitada                     |                                           |         |
| Validação     |                                                                     | SFCA102NR(xFilial('C<br>Z2'),M->CZ2_CDMQ) |         |

• Tabela CYX – Reporte de Parada:

| Help de Campo | Ordem Manutenção | Nr Solicitação |
|---------------|------------------|----------------|
| Obrigatório   | Sim              | Não            |
| Usado         | Sim              | Sim            |
| Browse        | Sim              | Sim            |
| Lista Opções  |                  |                |

#### 2. Criação de Índices no arquivo SIX – Índices:

| Índice CZ2 CYX CYX |
|--------------------|
|--------------------|

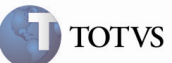

| Ordem        | 5                          | В                          | С         |
|--------------|----------------------------|----------------------------|-----------|
| Chave        | CZ2_FILIAL +<br>CZ2_TPSTSP | CYX_FILIAL +<br>CYX_NRORMN | CYX_NRSS  |
| Descrição    | Estado                     | Ordem Manut                | Solicitac |
| Proprietário | S                          | S                          | S         |

### 3. Criação ou Alteração no arquivo SX6 – Parâmetros:

| Nome da Variável | MV_SFCMTSP (X6_VAR)                                                                                                    |
|------------------|----------------------------------------------------------------------------------------------------|
| Тіро             | Caracter (X6_TIPO)                                                                                                    |
| Descrição        | Código do motivo de parada padrão para integração da Manutenção<br>com SFC (X6_DESCRIC + X6_DESC1 + X6_DESC2)                                                                                                    |
| Valor Padrão     | "" (X6_CONTEUD)                                                                                                    |
| Nome da Variável | MV_SFCMNHI (X6_VAR)                                                                                                    |
| Тіро             | Caracter (X6_TIPO)                                                                                                    |
| Descrição        | Indica qual hora de início será proposta para Parada Programada:<br>1 - Início do Turno da Máquina<br>2 - Hora de Alocação<br>3 - Hora Informada(Para Integração com Protheus, não será utilizado)<br>(X6_DESCRIC + X6_DESC1 + X6_DESC2) |
| Valor Padrão     | "" (X6_CONTEUD)                                                                                                    |
|                  |                                                                                                    |
| Nome da Variável | MV_SFCVLHI (X6_VAR)                                                                                                    |
| Тіро             | Caracter (X6_TIPO)                                                                                                    |
| Descrição        | Utilizado para Hora Inicial, quando MV_SFCMNHI = "3"<br>(Exemplo 07:00 horas) (X6_DESCRIC + X6_DESC1 + X6_DESC2)                                                                                                    |
| Valor Padrão     | "" (X6_CONTEUD)                                                                                                    |
|                  |                                                                                                    |
| Nome da Variável | MV_SFCMAIL (X6_VAR)                                                                                                    |
| Тіро             | Caracter (X6_TIPO)                                                                                                    |
| Descrição        | e-mail padrão, para envio de alertas e mensagens a um responsável no<br>Chão de Fábrica, quando no Centro de Trabalho esta informação faltar<br>(X6_DESCRIC + X6_DESC1 + X6_DESC2)                                                       |
| Valor Padrão     | "" (X6_CONTEUD)                                                                                                    |
| Nome da Variável | MV_NGMNSFC (X6_VAR)                                                                                                    |
| Тіро             | Numérico (X6_TIPO)                                                                                                    |

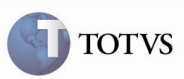

|              | Tipo de Integração:                                            |
|--------------|----------------------------------------------------------------|
| Descrição    | 1 – Não Integra                                                |
| Descrição    | 2 – Integra On-line                                            |
|              | 3 – Integra com Confirmação (X6_DESCRIC + X6_DESC1 + X6_DESC2) |
| Valor Padrão | "1" (X6_CONTEUD)                                               |

### Procedimento para Utilização

- Para que o Chão de Fábrica saiba que está integrado com Manutenção Industrial, ele verifica os seguintes parâmetros: MV\_NGMNSFC (que caso seja diferente de "1", indica que integra).
- No Chão de Fábrica (<u>SIGASFC</u>) acesse Atualizações / Cadastros / Recurso (SFCA006).
  O sistema impede a criação de um recurso do tipo equipamento quando estiver integrando com o SIGAPCP.
- No Chão de Fábrica (<u>SIGASFC</u>) acesse Atualizações / Movimentações / Parada Programada (renomeada função SFCC102 para SFCA102).
- As paradas programadas serão criadas de acordo com o módulo de Manutenção Industrial, estando inicialmente com o estado "Pendente".
- 5. Somente quando seu estado estiver como pendente que será permitido alterar as datas e horas iniciais.
- 6. A data e hora serão validadas no módulo SIGAMNT para que não haja conflito entre paradas.
- 7. Quando uma parada programada estiver relacionada a uma parada real, não poderá ser eliminada.
- 8. Ao rejeitar uma parada, o usuário poderá enviar um e-mail ao responsável do módulo SIGAMNT (informado no parâmetro MV\_SFCMAIL), sendo que somente este último poderá alterar a parada programada "Rejeitada" para novamente "Pendente" por intermédio da Ordem de Serviço (OS) alterada (somente quando MV\_NGMNSFC = 3, se for 2, então cria já "Aprovada").
- 9. Depois de aprovada, a parada não poderá ser rejeitada.
- 10. No Chão de Fábrica (SIGASFC) acesse Atualizações / Movimentações / Apontamento de Parada (SFCA0311).
- 11. Quando o motivo de parada não for de preparação, e exista a integração com o módulo Manutenção Industrial, será carregado automaticamente o número da ordem quando informada a Parada Programada.
- 12. Quando informada uma ordem, será carregado o número da parada programada que esteja relacionado a mesma, caso exista.
- 13. Ao criar um Apontamento de Parada, exceto preparação, não informando nem Parada Programada, nem Ordem Manutenção (OS), e estando marcado no motivo de parada que emite Solicitação de Serviço, será enviado ao SIGAMNT a necessidade de criar uma Solicitação de Serviço (SS), que é guardada no Apontamento de Parada.
- 14. A solicitação de serviço para a parada só será criada se a máquina (recurso no SIGAMNT) não possuir ordem de manutenção já aberta.

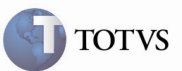

# Informações Técnicas

| Tabelas Utilizadas    | CZ2, CYX                                                                            |
|-----------------------|-------------------------------------------------------------------------------------|
| Rotinas Envolvidas    | Recurso (SFCA006), Parada Programada (SFCA102), Apontamento de<br>Parada (SFCA0311) |
| Sistemas Operacionais | Windows/Linux                                                                       |
| Número do Plano       | D118MAN05                                                                           |